## Selecting Photos

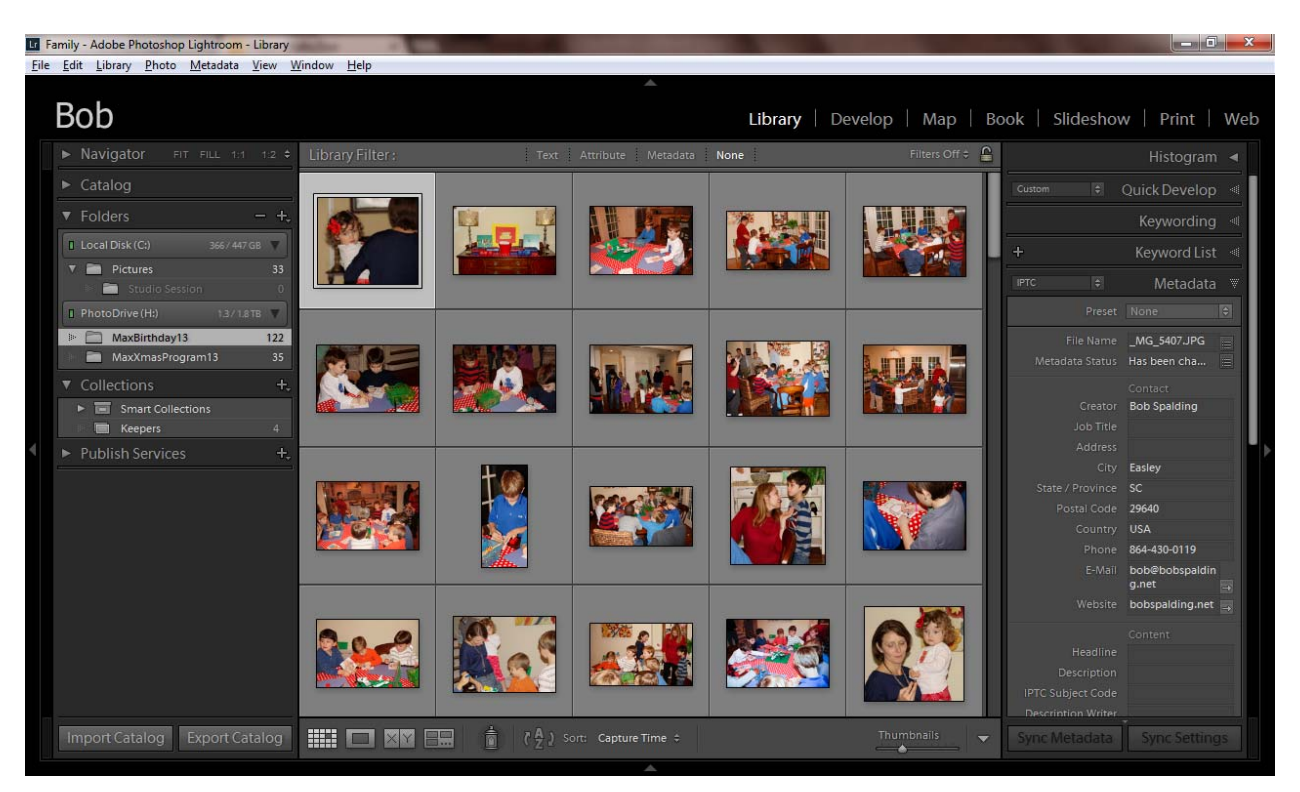

At the bottom of the panel box above

- The box is the Grid Panel button
- The next box is the Screen panel button, by pressing it, this will give you an enlarge view of the photo you are looking at
  - Can go to the top of the Left Panel Navigator and change the enlargement of the photo. It is usually set as 1:1 or Fill the Screen
  - Or if you are in Grid View (G), can press the Space Bar to get an Enlarge Photo
- The XY box Compare View
  - Use this View to select one photo (best) in the entire folder.
  - o I will not use this
- Survey View
  - o Selecting the best image from a group of similar images
  - o Select the first one and then Shift Click on the last one in the group
  - o Then press Shift-Tab and all the panels go away and you are only looking at the photos
  - Move the photos around
  - Press X on the photos you do NOT want
  - You will be left with one Photo
  - Mark the photo (Flag/Color Bar/Rate)

## **Tagging Photos**

- Go to the Photo Menu on File Menu Bar
  - o Go down to Auto Advance and turn on
  - o This will automatically take you to the next picture
- Go through all photos and place a "P" for Pick or a "X" for Reject
- Once done, go to Photo Menu
  - o Delete Rejected Photos
  - o Remove from Disk